### 白山市電子申請サービスでの申込みから試験結果通知までの手順

≪白山市電子申請サービス≫ 右のQRコードからアクセスできます。

https://apply.e-tumo.jp/city-hakusan-ishikawa-u/offer/offerList\_detail?tempSeq=277

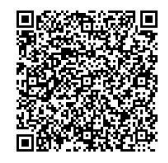

### <u>1.利用者登録を行う</u>※<u>必ず利用者登録を行ってから「2」へお進みください</u>。

- (1) 白山市電子申請サービスのトップページ右上のメニューから利用者登録を行って ください。
- (2) 利用者 I D (メールアドレス)を登録すると、登録したメールアドレス宛に【登録 アドレス確認メール】で、利用者登録画面のURLが送付されます。
- (3) 送付されたメールのURLから「利用者登録画面」にアクセスし、利用者登録を行ってください。必要事項(パスワード、氏名、住所、電話番号)を入力し、「確認へ進む」をクリックした後、「登録する」をクリックしてください。
- (4) 利用者登録後に、【利用者情報お知らせ】のメールが届きます。

## 2.「手続き申込画面」より申請を行う

※データによる顔写真の登録が必要です。事前に準備をしてください。

・最近6か月以内に撮影した脱帽、正面向き、上半身の写真データ

・ファイル形式は、 JPEG 形式(縦 450×横 350 ピクセル程度)

- (1) 白山市電子申請サービスのトップページから、「令和6年度職員採用候補者試験申 込(6月)」を選択後、利用者 I D、パスワードを入力し、ログインをクリックして ください。
- (2) 手続き名に間違いがないか確認し、利用規約をご理解のうえ、「同意する」をクリックしてください。
- (3) 必要事項を入力、選択してください。
- (4) 必要事項を全て入力したら、「確認へ進む」をクリックしてください。なお、申込データを一時保存することも出来ます。(入力中のデータを保存する)
- (5) 入力内容を確認し、<u>必ず「PDFプレビュー」をクリックし、申込書の様式で正し</u> <u>く表記されているか確認した後に、「申込む」をクリックしてください</u>。(<u>誤字、脱字、</u> 文字がはみ出ていないかなど、必ず確認をしてください。)
- (6) 申込後に、【申込完了通知メール】が自動配信され、整理番号、パスワードが届き ます。整理番号、パスワードは、受験票の発行等に必要なので必ず控えてください。

### 3. 受験票をダウンロードし印刷する

※<u>受験票の発行は申込期間終了後(5/31以降)に行います</u>ので、発行までしばらくお待ちください。

- (1) 後日、「【白山市電子申請】受験票発行メール」が送付され、正式に受付完了となり ます。(試験日の5日前になっても本メールが届かない場合は、職員課(076-274-9502) までご連絡ください。)
- (2) 受験票をダウンロードし印刷のうえ、試験当日必ず持参してください。持参しない場合は、受験できません。(※受験票のダウンロードは、受験票発行メールが届き次第、速やかに行ってください。(試験当日もしくは前日に行わないようお願いします。)
  受験票を印刷できない場合は、ダウンロードしたスマートフォンの画面を試験当日、受付で提示してください。

# 4. 試験結果通知をダウンロードし印刷する

(1)「白山市職員採用試験 〇次試験結果について」というメールが送付されましたら、
 白山市電子申請サービスの「申込内容照会」から、添付ファイルをダウンロードし、
 内容をご確認ください。

【問い合わせ】 白山市総務部職員課 電話(076)274-9502